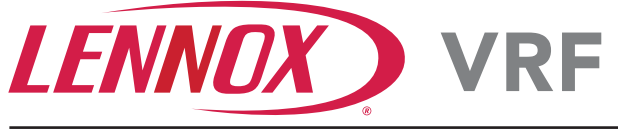

# V0STAT51P-3

Wired Touchscreen Programmable Controller

60 Hz

# COMMERCIAL PRODUCT SPECIFICATIONS

Bulletin No. 210876 March 2020

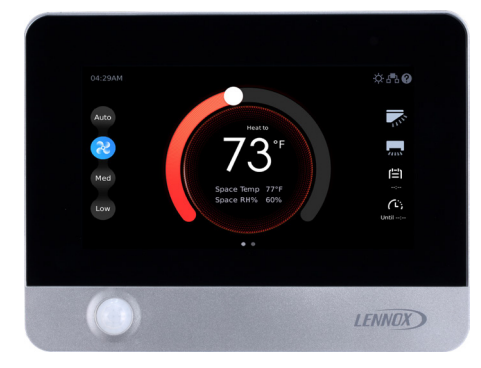

**NOTE** - Refer to the Installation/Operation Instructions for additional information.

The V0STAT51 is a wired local touchscreen

programmable controller for VRF Heat Recovery and Heat Pump indoor units.

## Touchscreen Display

- 6-1/4 in. touchscreen with full color LCD display and intuitive navigation
- Screen is illuminated when touched and remains lit during control access

## Built-In Scheduling

- Offers the convenience of automatically changing settings according to a set time
- Schedules can be set for individual 7 days, 5+1+1 days, 5+2 days or identical 7 days
- Custom holidays can be set to repeat for a particular year's date or by a particular day of the week and month
- · Up to eight different time period actions per day
- · Schedules from one day can be copied to another

## **Override Function**

• During any schedule operation the system can be temporarily overridden (30, 60, 90, or 120 minutes)

#### Battery

 One CR2032 lithium button battery is furnished as standard for memory retention

## Dimensions

- 5-1/2 x 7-1/4 x 1-3/8 in. (H x W x D)
- Additional hardware is furnished for installation

## Wiring

• Controller uses low voltage 4-wire 18AWG shielded cable (not furnished) for easy connection to the indoor unit

## Grouping

Controller can control up to 16 indoor units on the same system in the same room

#### System Monitoring

• Displays codes as an aid in troubleshooting controller and indoor/outdoor unit operation

# **BASIC OPERATION**

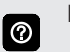

If the unit is off, the screen displays the current time, indoor temperature, outdoor temperature, menu button (gear icon), power button and status icons (upper right). Touch the power button (lower right) to turn the unit on and display the last used operation mode screen.

0

Swipe the screen to the left < to see the Main Operating Modes Screen.

# Main Operating Modes Screen

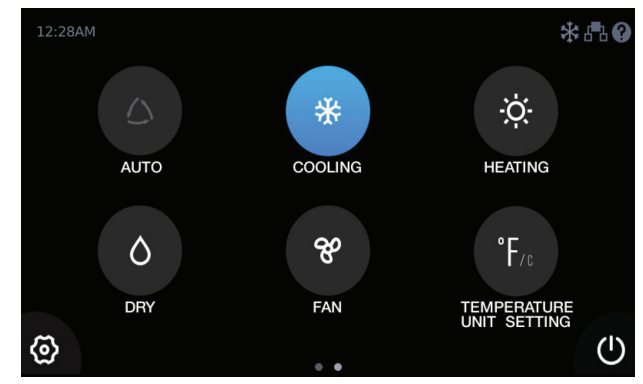

Displays buttons for controlling the following unit modes:

- AUTO See page 2
- COOLING See page 2
- HEATING See page 2
- DRY See page 2
- FAN See page 3

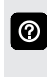

Touch a **MODE** button to switch the unit operation. The selected mode icon is displayed in the upper right side of the screen.

- Swipe the screen back to the right > to see the current Operating Mode Screen.
- TEMPERATURE UNIT SETTING (°F or °C)

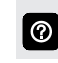

Touch the **TEMPERATURE UNIT SETTING** button to switch display between °F and °C.

- User Configuration Settings (Gear Icon) See page 5
- Power (turns indoor unit On/Off)

# **BASIC OPERATION (continued)**

# **Cooling Operation Mode Screen**

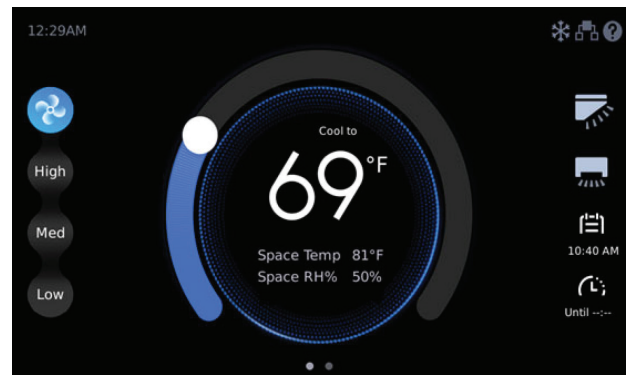

Displays buttons for controlling unit during cooling mode:

 Cooling Setpoint Button on the round temperature band (adjustable 62 to 86°F)

Setpoint range limits are adjustable in Service Menu> Setpoint Limit (see page 7).

- Cooling Setpoint Display (Cool To)
- Space Temperature Display

0

- Space Relative Humidity (RH%) Display
- · Common Control Buttons (Fan, Swing Schedule, Override) - See page 3
- Touch and slide the blue cool setpoint indicator on the 0 round temperature band to change the cooling setpoint in one degree increments.

# **Heating Operation Mode Screen**

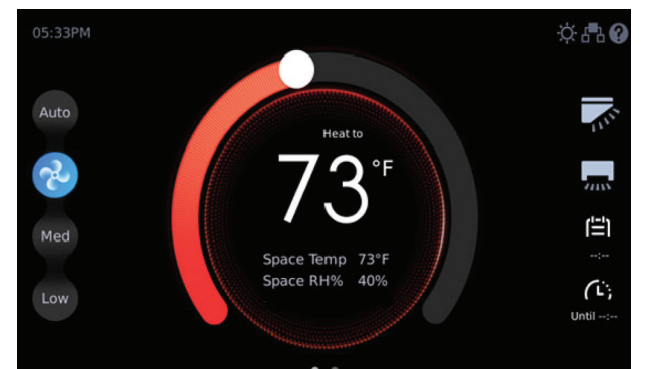

Displays buttons for controlling unit during heating mode:

 Heating Setpoint Button on the round temperature band (adjustable 62 to 86°F)

 $\bigcirc$ 

Setpoint range limits are adjustable in Service Menu> Setpoint Limit (see page 7).

- Heating Setpoint Display (Heat To)
- Space Temperature Display
- Space Relative Humidity (RH%) Display
- Common Control Buttons (Fan, Swing Schedule, Override) - See page 3

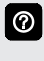

Touch and slide the red heat setpoint indicator on the round temperature band to change the heating setpoint in one degree increments.

# Auto Operation Mode Screen

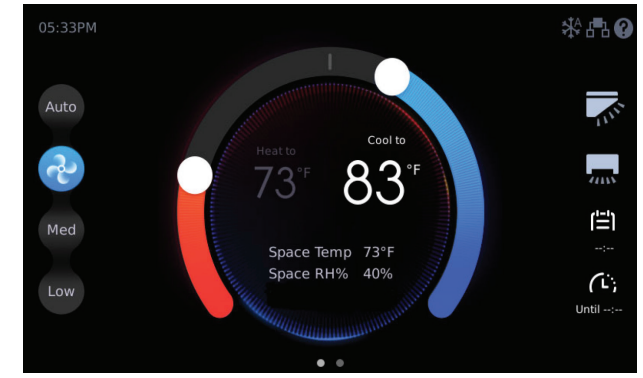

Displays buttons for controlling unit during cooling and heating mode:

- Cooling/Heating Setpoint Buttons on the round temperature band (adjustable)
  - Cooling 65 to 86°F
  - Heating 62°F to 83°F

Setpoint range limits are adjustable in Service Menu> Setpoint Limit (see page 7).

- Cooling/Heating Setpoint Display (Cool To and Heat To)
- Space Temperature Display
- Space Relative Humidity (RH%) Display
- Common Control Buttons (Fan, Swing Schedule, Override) - See page 3

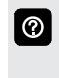

Touch and slide the red or blue setpoint indicators on the round temperature band to change the heating/cooling setpoints in one degree increments.

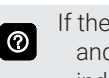

If the system is operating in Auto Mode, both heating and cooling setpoints are displayed. The larger display indicates the active mode.

# **Dry Operation Mode Screen**

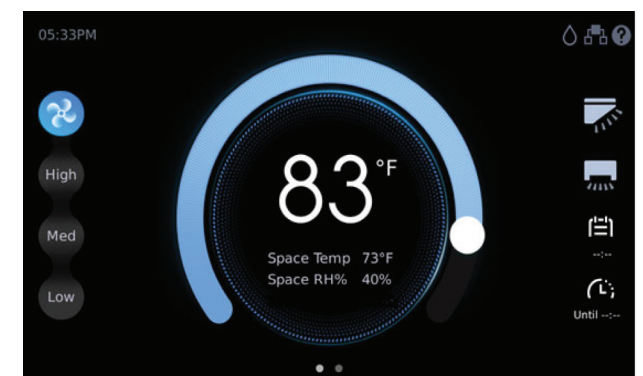

Displays unit operation in dry (dehumidification) mode:

- Dehumidification Setting on the round temperature band
- Space Temperature Display
- Space Relative Humidity (RH%) Display
- · Common Control Buttons (Fan, Swing Schedule, Override) - See page 3

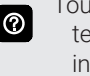

Touch and slide the blue setpoint indicator on the round temperature band to change the setpoint in one degree increments.

Fan speed is disabled when system is in DRY (dehumidification) Mode.

# BASIC OPERATION (continued) Fan Only Operation Mode Screen

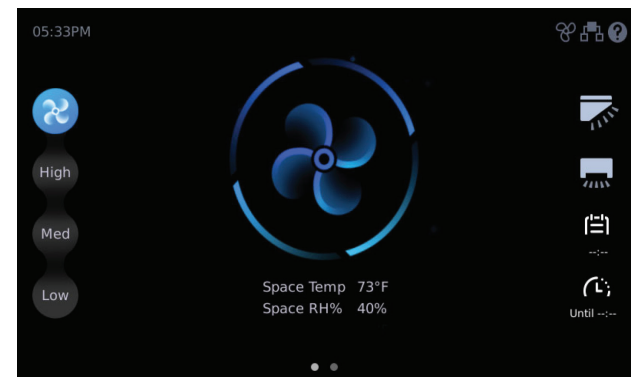

Displays unit operation in fan only mode.

# Common Control Buttons (on all MODE screens)

#### Fan Control

- Auto
- High
- Medium
- Low

Selected fan speed icon is animated when unit is operating.

# Vertical Swing Angle Button

- Swing Function
- Five Individual Positions

# Horizontal Swing Position Button

- Swing
- Stop

 $\textcircled{\baselineta}{\baselineta}$ 

Swing buttons enable automatic louver swing function on certain indoor units.

#### Schedule Button

Touch to access the Schedule screen (see Schedule Screen)

#### Activate Override Button

• Temporarily override system operation in 30, 60, 90, or 120 minute increments

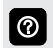

3

0

Individual override time period settings can be enabled/ disabled on the **Schedule Screen** (see page 5).

Override function is only available if a schedule has been set.

Space temperature is sensed by the internal sensor in the controller (default) or by the indoor unit sensor.

Sensor location can be set on the **Service Menu > Room Temperature Sensor Screen** (see page 7).

# USER SETTINGS

# Schedule Screen

| <                                             |                                   |              | Summer                  |                     |                        | Everyday <del>~</del> |
|-----------------------------------------------|-----------------------------------|--------------|-------------------------|---------------------|------------------------|-----------------------|
| Mon                                           |                                   |              |                         |                     |                        | Everyday              |
| dailyplate                                    | 2▼                                |              |                         |                     |                        |                       |
| 1. turn on                                    | •                                 |              |                         |                     |                        |                       |
| 04:11 PM                                      | - On                              | Heat         | 79°F                    | 81°F                | Auto                   |                       |
|                                               |                                   |              |                         |                     |                        |                       |
| <ol> <li>action1</li> <li>04:16 PM</li> </ol> | <ul> <li>On<br/>On-Off</li> </ul> | Heat<br>Mode | 79°F<br><sub>Cool</sub> | <b>73°F</b><br>Heat | Auto<br><sub>Fan</sub> | Inactive<br>Occupancy |
|                                               | (                                 | Add          |                         | Save                |                        |                       |

A Schedule Template contains Schedule Actions which are then added to a weekly Schedule Setup.

See the User/Service Settings table on page 5 for additional information.

## Schedule Templates

Create a blank schedule template

Add Button

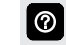

Up to ten different Schedule Templates can be created.

# Schedule Actions

Create actions to add to a schedule template:

- Add Button
- Save Button
- Start (Start Time)
- On-Off (System Operation)
- Mode (Cool, Heat or Auto)
- Cool Setpoint (62 to 86°F)
- Heat Setpoint (62 to 86°F)
- Fan Speed (Low, Medium, High or Auto)
- Occupancy (Active/Inactive)

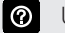

Up to eight different Schedule Actions can be created.

## Schedule Setup

Add Schedule Templates (containing Actions) to a weekly schedule:

- Everyday (set individual schedules for days of the week)
- 5+1+1 Days (set same schedule for Mon-Fri and separate schedules for Sat-Sun)
- 5+2 Days (set same schedule for Mon-Fri and same schedule for Sat-Sun)
- 7 Days (set same schedule for all seven days)

# USER SETTINGS (continued)

#### Holiday and Special Day Schedule Screen

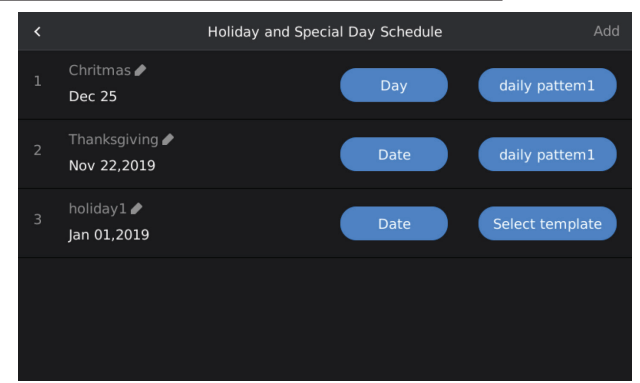

Add Schedule Templates (containing Actions) to a holiday or special day schedule:

- Add Button
- Day
- Date
- Day of Month
- Date Range

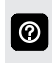

Holiday schedules can be set by a particular year's date or a repeating day of the year (example: every 3rd Thursday in November).

| USER / SERVICE SETTINGS        |                                   |                                        |                                                                        |  |
|--------------------------------|-----------------------------------|----------------------------------------|------------------------------------------------------------------------|--|
| MENU                           |                                   | SETTING (default is bold)              | Notes:                                                                 |  |
| HOME >>                        |                                   | 1                                      |                                                                        |  |
| GENERAL >                      | Use 24 Hour Format >              | Off                                    | Slide button enabled.                                                  |  |
|                                |                                   | On                                     | -                                                                      |  |
|                                | Date and Time >                   | set date and time                      | Input the date and time using the set                                  |  |
|                                |                                   |                                        | date and set time tools.                                               |  |
|                                | Ineme >                           |                                        | Change the background on the main                                      |  |
|                                |                                   |                                        | -                                                                      |  |
|                                | D.1.1(                            |                                        |                                                                        |  |
|                                | Brightness >                      |                                        | Adjust brightness using the slide control.                             |  |
|                                | Controller Touch                  | On<br>Off                              | Slide button enabled.                                                  |  |
|                                |                                   | Diante                                 | Deer Deer Marrie                                                       |  |
|                                | Screen Saver >                    | Blank<br>Overteens hefermentien        |                                                                        |  |
|                                |                                   | System Information                     | (800 x 400 PNG)                                                        |  |
|                                | Carean Cayon Dalay >              | Custom Image                           |                                                                        |  |
|                                | Screen Saver Delay >              | 30, <b>60</b> , 90 seconds or light    | Use slide control to adjust delay time.                                |  |
| SWING >                        | Vertical >                        | Swing, position 1, 2, 3,4 or 5         | Ose slide control to set swing operation.                              |  |
|                                | Horizontal >                      | Swing                                  |                                                                        |  |
|                                | Our mide Outlines                 | Stop                                   |                                                                        |  |
| SCHEDULE >                     | Override Options >                | 30, 60, 90, 120 minutes, clear button  | Only available II a schedule has been set.                             |  |
|                                | Schedule Templates >              | Add Schedule Template Button           | Swipe left to delete or rename template.                               |  |
|                                |                                   |                                        | Touch and hold to copy template.                                       |  |
|                                | Add Action >                      | Add Action Button to Schedule Template | Create up to 8 actions for each                                        |  |
|                                |                                   | Time                                   | Schedule template.                                                     |  |
|                                |                                   | On/Off                                 | - Input time using the set time tool.                                  |  |
|                                |                                   | Mode (Auto, Cool, Heat, Dry, Fan)      | NOTE - Fan speed disabled when                                         |  |
|                                |                                   | Cool Temp (62 to 86°F)                 | _ system is in DRY (dehumidification)                                  |  |
|                                |                                   | Heat Temp (62 to 83°F)                 | Mode.                                                                  |  |
|                                |                                   | Fan (Low, Med, High, Auto)             | NOTE - Depending on selection some                                     |  |
|                                |                                   | Occupancy (Active, Inactive)           | not selected.                                                          |  |
|                                | Schedule Setup >                  | Add Weekly Schedule Button             | Add a schedule template containing                                     |  |
|                                |                                   | Every Day                              | actions to a weekly schedule.                                          |  |
|                                |                                   | 5+2 Days                               |                                                                        |  |
|                                |                                   | 5+1+1 Days                             |                                                                        |  |
|                                |                                   | Individual 7 Days                      |                                                                        |  |
|                                | Holiday/Special Day<br>Schedule > | Add Holiday Schedule Button            | Add Schedule templates containing                                      |  |
|                                |                                   | Day                                    | Actions to a holiday or special day                                    |  |
|                                |                                   | Date                                   | NOTE - Holiday schedules override<br>normal schedules on the days set. |  |
|                                |                                   | Day of Month                           |                                                                        |  |
|                                |                                   | Date Range                             |                                                                        |  |
|                                |                                   | Select Termplate to use                |                                                                        |  |
| DAYLIGHT                       | Daylight Savings Time             | On                                     | Slide button enabled.                                                  |  |
| SAVINGS TIME >                 | >                                 | Off                                    |                                                                        |  |
|                                |                                   | Start Date                             | Input the date and time using the set                                  |  |
|                                |                                   | End Date                               | date and set time tools.                                               |  |
| ROOM<br>TEMPERATURE &<br>RH% > | Temperature Unit >                | °F                                     | Slide button enabled.                                                  |  |
|                                |                                   | °C                                     |                                                                        |  |
|                                | Display Space                     | On                                     | Slide button enabled.                                                  |  |
|                                | Temperature on                    | Off                                    | 1                                                                      |  |
|                                |                                   | On                                     | Slide button enchlad                                                   |  |
|                                | Homepage >                        | Off                                    |                                                                        |  |
|                                |                                   |                                        |                                                                        |  |

| USER / SERVICE SETTINGS   |                             |                                                          |                                           |  |
|---------------------------|-----------------------------|----------------------------------------------------------|-------------------------------------------|--|
| MENU                      |                             | SETTING (default is bold)                                | Notes:                                    |  |
| HOME >>                   |                             |                                                          |                                           |  |
| ADVANCED<br>INFORMATION > | Operation Data >            | ODU Priority (Auto/Cool/Heat/VIP/Heat<br>Only/Cool Only) | View information about the system.        |  |
|                           |                             | ODU Mode (Cool/Heat/Fan/Force Cool/<br>OFF)              |                                           |  |
|                           |                             | Master IDU                                               |                                           |  |
|                           |                             | Number of Indoor Units Connected                         |                                           |  |
|                           |                             | Indoor Unit Address                                      |                                           |  |
|                           |                             | Series (indoor unit type)                                |                                           |  |
|                           |                             | Capacity                                                 |                                           |  |
|                           |                             | Mode                                                     |                                           |  |
|                           |                             | Cooling Setpoint                                         |                                           |  |
|                           |                             | Heating Setpoint                                         |                                           |  |
|                           |                             | T1 - In Use (indoor temp used by system)                 |                                           |  |
|                           |                             | T1 - IDU (Indoor unit sensor)                            |                                           |  |
|                           |                             | T2 (evaporator middle temperature)                       |                                           |  |
|                           |                             | T2A (evaporator inlet temperature)                       |                                           |  |
|                           |                             | T2B (evaporator outlet temperature)                      |                                           |  |
|                           |                             | EXV (expansion valve open position)                      |                                           |  |
|                           |                             | Fan Speed                                                |                                           |  |
|                           |                             | Software Version                                         |                                           |  |
|                           | Error Code >                | No. (serial number)                                      | View the error code history for each      |  |
|                           |                             | IDU#                                                     | outdoor unit connected to the controller. |  |
|                           |                             | Error (error code number)                                |                                           |  |
|                           |                             | Type (IDU, ODU, CTRL)                                    |                                           |  |
|                           |                             | Date and Time                                            |                                           |  |
|                           |                             | Clear History Button                                     |                                           |  |
|                           |                             | Error Code Description Button                            | -                                         |  |
|                           | HHE Interface >             | Number of Indoor Units Connected                         | Access the HHE relay query interface.     |  |
|                           |                             | Indoor Unit Address                                      |                                           |  |
|                           |                             | FAN (inactive)                                           |                                           |  |
|                           |                             | CTON (inactive)                                          |                                           |  |
|                           |                             | HTON (inactive)                                          |                                           |  |
|                           |                             | AUXH (inactive)                                          |                                           |  |
|                           |                             | DEHU (inactive)                                          |                                           |  |
|                           |                             | Dry Contacts (Reserved) (inactive)                       |                                           |  |
|                           | Controller >                | Controller Model Number                                  | View information about the Controller.    |  |
|                           |                             | Controller Software Version                              |                                           |  |
|                           |                             | Group No.                                                |                                           |  |
|                           |                             | Space Temp.                                              |                                           |  |
|                           |                             | Space RH%                                                |                                           |  |
|                           | Contractor<br>Information > | Name                                                     | Use the keyboard tool to manually input   |  |
|                           |                             | Company name                                             | Contractor information.                   |  |
|                           |                             | Address                                                  |                                           |  |
|                           |                             | Phone Number                                             | -                                         |  |
|                           |                             | Email Address                                            |                                           |  |
|                           |                             | Web Site                                                 |                                           |  |
|                           | Help >                      | Home Page Instruction Graphic                            |                                           |  |
|                           |                             | Error Code List                                          |                                           |  |
|                           |                             | CPU Information                                          |                                           |  |
|                           |                             | Memory Information                                       |                                           |  |

# **USER / SERVICE SETTINGS**

| USER / SERVICE SETTINGS |                           |        |
|-------------------------|---------------------------|--------|
| MENU                    | SETTING (default is bold) | Notes: |
|                         |                           |        |

# HOME >>

| HOME >>                                                                                                    |                             |                 |
|----------------------------------------------------------------------------------------------------|-----------------------------|-----------------|
| SERVICE MENU >                                                                                                    | Master/Sub >                | Maste           |
| NOTE - Use keypad<br>number tool to enter<br>password and enter<br>the Service Menu<br>Screen (default is<br>0000).<br>Password can be |                             | Sub             |
|                                                                                                    | Indoor Unit<br>Addressing > | #0 to (         |
|                                                                                                    | Indoor Unit Display         | Displa          |
|                                                                                                    | Board >                     | Buzze           |
| changed on the<br>Service Menu                                                                                                    | Room Temperatue             | Sensit          |
|                                                                                                    | Sensor >                    | Calibr          |
| screen.                                                                                                    | Location >                  | Contr           |
|                                                                                                    |                             | Individ         |
|                                                                                                    |                             | Select          |
|                                                                                                    | Auto Mode >                 | Auto N          |
|                                                                                                    |                             | minute          |
|                                                                                                    |                             | Setpo           |
|                                                                                                    | Draft Prevention >          | <b>59</b> , 68  |
|                                                                                                    | Indoor Fan Settings >       | Cool (          |
|                                                                                                    |                             | Heat (          |
|                                                                                                    | Static Pressure >           | 0 to 1.         |
|                                                                                                    | Occupancy Sensor >          | On/ <b>Of</b>   |
|                                                                                                    |                             | Delay           |
|                                                                                                    |                             | Unoco           |
|                                                                                                    |                             | Heatir          |
|                                                                                                    | Humidity Sensor >           | Auto [          |
|                                                                                                    |                             | Dehur           |
|                                                                                                    |                             | Target          |
|                                                                                                    |                             | Cutoff          |
|                                                                                                    |                             | 3, <b>4</b> , 5 |
|                                                                                                    | Aux/AH. Heat                | Νο Αι           |
|                                                                                                    | Contact >                   | Aux/A           |
|                                                                                                    |                             | Other           |
|                                                                                                    |                             | Heat (          |
|                                                                                                    |                             | Heat (          |
|                                                                                                    | Setpoint Limit >            | Minim           |
|                                                                                                    |                             | Minim           |
|                                                                                                    | Lock >                      | Lock (          |
|                                                                                                    |                             | Mode            |
|                                                                                                    |                             | Tempe           |
|                                                                                                    |                             | Scheo           |
|                                                                                                    |                             | Horizo          |
|                                                                                                    | 1                           |                 |

| Master/Sub >                   | Master<br>Sub                                                                        | Select if the Controller is the Master Controller or Sub-Controller.                                                                                          |
|--------------------------------|--------------------------------------------------------------------------------------|----------------------------------------------------------------------------------------------------|
| Indoor Unit<br>Addressing >    | #0 to 63                                                                             | Set indoor unit address. Only available for connected single indoor unit                                                                                      |
| Indoor Unit Display<br>Board > | Display Board - <b>On</b> /Off<br>Buzzer - <b>On</b> /Off                            | Slide button enabled.<br>Digital display shows setpoint<br>temperature.<br>Indoor unit beeps when setting chnage.                                             |
| Room Temperatue                | Sensitive (1°F or 2°F,)                                                              |                                                                                                    |
|                                | Cambration (-5 F to 5 F ( <b>0 F</b> )                                               |                                                                                                    |
| Location >                     |                                                                                      |                                                                                                    |
|                                | Select One of the Indoor Linits                                                      |                                                                                                    |
| Auto Mode >                    | Auto Mode Changeover ( <b>15</b> , 30, 60 90 minutes)                                |                                                                                                    |
|                                | Setpoint Deadband ( <b>3</b> , 4, 5,6 ,7°F)                                          |                                                                                                    |
| Draft Prevention >             | <b>59</b> , 68, 75, 79°F                                                             | When the evaporator temperature (T2<br>Sensor) is lower than the set value in<br>heating mode the indoor unit fan will<br>stop to prevent supplying cold air. |
| Indoor Fan Settings >          | Cool ( <b>off</b> -low-medium-high-maintain)                                         | Use the slide control to set indoor unit                                                                                                    |
|                                | Heat ( <b>off</b> -low-medium-high-maintain)                                         | fan operation when setpoint is satisfied.                                                                                                    |
| Static Pressure >              | 0 to 1.0 in. w.g. ( <b>0 in. w.g.</b> )                                              | In increments of 0.04.                                                                                                    |
| Occupancy Sensor >             | On/ <b>Off</b>                                                                       | Slide button enabled.                                                                                                    |
|                                | Delay ( <b>0</b> , 15, 30, 60 minutes)                                               | Use slide control to adjust.                                                                                                    |
|                                | Unoccupied Setpoint Offset (0, 2, 4, 6, 8°F)                                         |                                                                                                    |
|                                | Heating Setback (54, <b>62</b> , 70°F)                                               | Drop-Down Menu.                                                                                                    |
| Humidity Sensor >              | Auto Dry ( <b>On</b> /Off)                                                           | Slide button enabled.                                                                                                    |
|                                | Dehumidifier Contact (On/ <b>Off</b> )                                               |                                                                                                    |
|                                | Target RH% (0 to 100%, <b>50%</b> )                                                  | Use slide control to adjust.                                                                                                    |
|                                | Cutoff (On/Off)                                                                      | Slide button enabled.                                                                                                    |
| A /AII I /                     | 3, <b>4</b> , 5°F                                                                    | Use slide control to adjust.                                                                                                    |
| Aux/AH. Heat                   | No Auxiliary/Alternative Heat Installed                                              |                                                                                                    |
| oontact >                      | Aux/Alt Heat Installed at IDU or In Duct                                             |                                                                                                    |
|                                | Other Aux/Alt Heat Installation                                                      |                                                                                                    |
|                                | Heat On (2, 3, 4, 5, 6, 7 F)                                                         |                                                                                                    |
| Sotnoint Limit >               | Heat OII (-4 to 4 F, 1 F)<br>Minimum Cooling Sotroint ( <b>62</b> to $86^{\circ}$ E) |                                                                                                    |
|                                | Minimum Heating Setpoint (62 to 86°F)                                                |                                                                                                    |
|                                | Lock (OFF/ON)                                                                        | Lise slide control to adjust                                                                                                    |
| LUCK                           | Mode (OFF/ON)                                                                        |                                                                                                    |
|                                | Temperature Setpoint ( <b>OFF</b> /ON)                                               |                                                                                                    |
|                                | Schedule (OFF/ON)                                                                    |                                                                                                    |
|                                | Horizontal Louver (OFE/ <b>ON</b> )                                                  |                                                                                                    |
|                                | Vertical Louver (OFF/ <b>ON</b> )                                                    |                                                                                                    |
| Firmware and                   | Controller Firmware Update button                                                    | Requires USB drive                                                                                                    |
| Setting >                      | Indoor Unit Firmware Update button                                                   |                                                                                                    |
|                                | Backup Setting                                                                       |                                                                                                    |
|                                | Import Setting                                                                       |                                                                                                    |
|                                | Reset Setting                                                                        | Reset to factory defauls.                                                                                                    |
|                                | 5                                                                                    | ,                                                                                                    |

# SPECIAL STATUS SYMBOL DISPLAYS (Located on Upper-Right Mode Screens)

| lcon         | Name                              | Description                                                                                                    |
|--------------|-----------------------------------|----------------------------------------------------------------------------------------------------|
| X            | Fan                               | Displays when the indoor unit is in Fan mode.                                                                                                    |
| *            | Cool                              | Displays when the indoor unit is in Cooling mode.                                                                                                    |
| -Ò           | Heat                              | Displays when the indoor unit is in Heating mode.                                                                                                    |
| $\Diamond$   | Dry                               | Displays when the indoor unit is in Dry mode.                                                                                                    |
| **           | Cooling operation in Auto mode    | Displays when the indoor unit is in Auto mode providing cooling operation.                                                                            |
| -ĊĂ          | Heating operation in Auto<br>mode | Displays when the indoor unit is in Auto mode providing heating operation.                                                                            |
|              | Centralized controller lock       | Displays when some functionality is locked by a centralized controller.                                                                               |
| 品            | Group control                     | Displays when more than one indoor unit is connected to the controller.                                                                               |
| •••)         | Occupancy sensor                  | Displays when an occupancy sensor is active.                                                                                                    |
| ?            | Help                              | Tap to see the Help screens.                                                                                                    |
| 0            | Mode conflict prompt              | Displays when the indoor unit is in mode conflict with the outdoor unit (heat pump systems)                                                           |
| ĆA           | Auto Dry function                 | Displays when auto dry function is ON.                                                                                                    |
| 6            | Master controller                 | Displays if the controller is a master.                                                                                                    |
|              | Sub controller                    | Displays if the controller is a sub.                                                                                                    |
| Ø≋           | Outside air ducted indoor unit    | Displays if the connected indoor unit is providing outside air.                                                                                       |
|              | ON/OFF lock                       | Displays when some functionality is locked by settings on this controller.                                                                            |
|              | Mode lock                         | Displays when Mode is locked.                                                                                                    |
|              | Setpoint lock                     | Displays when Setpoint is locked.                                                                                                    |
| Ē            | Schedule lock                     | Displays when Schedule is locked.                                                                                                    |
| ≋≴           | Defrosting or oil return          | Displays when the outdoor unit is in defrost or oil return operation.                                                                                 |
| <del>ا</del> | Cold air prevention               | Displays during period of time before the coil warms to the determined cold air prevention temperature. The fan will not run during this time period. |

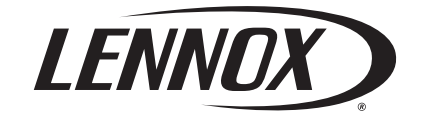

Visit us at <u>www.lennox.com</u>

For the latest technical information, www.lennoxcommercial.com Contact us at 1-800-4-LENNOX

NOTE - Due to Lennox' ongoing commitment to quality, Specifications, Ratings and Dimensions subject to change without notice and without incurring liability. Improper installation, adjustment, alteration, service or maintenance can cause property damage or personal injury. Installation and service must be performed by a qualified installer and servicing agency.

©2020 Lennox Industries, Inc.